# iTunesでヘッドフォンから音が出ない場合の切り替え

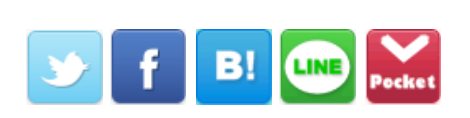

Windowsの<u>iTunes</u>で音楽を再生中、イヤフォンやヘッドフォンを繋げても音がヘッドフォンから出ないで、スピーカーから音が出たままになることがあります。

Last update 2018-05-13 15:29:34

他の音楽プレーヤーではそういったことはないのですが、iTunesは少し癖があってスピーカーを切り替えるときに、 ある手順を踏まないとヘッドフォンから音が出てきません。

Sponsored Link

## 目次

- iTunesだけヘッドフォンから音が出ない場合は
- スピーカーが切り替わっているか確認する

#### iTunesだけヘッドフォンから音が出ない場合は

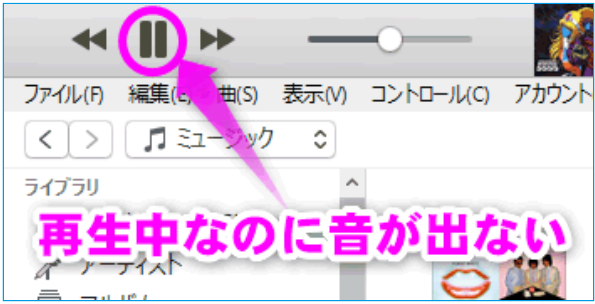

iTunesでスピーカーからヘッドフォンに切り替えた場合、スピーカーからは音楽が再生されるのにヘッドフォンから は音が出ない場合は、iTunesを再起動させてください。

他の音楽プレーヤーではこういうめんどくさい仕様がないのですが、iTunesは少しめんどくさい仕様になっています。なので私は最近は、「Music Center for PC」というSONY製のソフトで音楽を再生させています。

| -0:26 | := | Q~ 検索 |    |
|-------|----|-------|----|
|       |    |       | FO |

なのでiTunesを終了させます(右上のバツじるしのアイコンをクリック)。

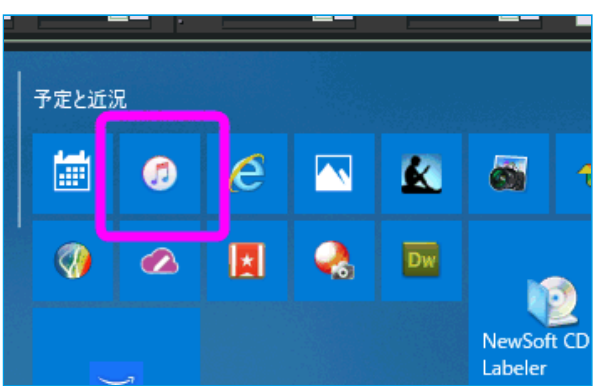

で、もう一度iTunesを起動させると、ヘッドフォンに音が切り替わっているはずです。

もし、iTunesを再起動させてもヘッドフォンから音が出ない場合は、Windowsのスピーカーがちゃんと切り替わっているか確認してください。

やり方は以下。

## スピーカーが切り替わっているか確認する

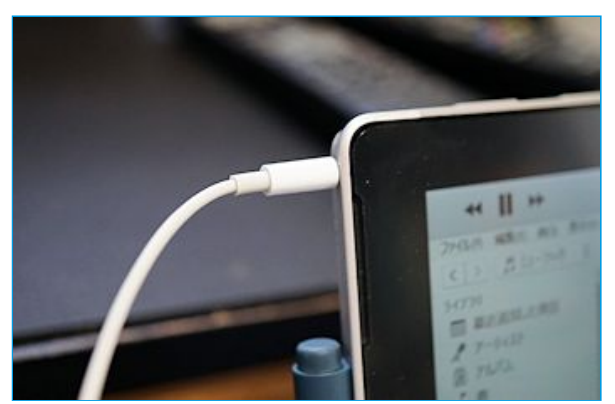

もし、ヘッドフォンをパソコンに差し込んでも音が出ない場合は、ヘッドフォンが有効になっているか確認してくだ さい。

ただし、最新のWindows 10と古いWindows 10や8.1以前のバージョンだと少し確認画面が違うので、両方紹介します。

#### 最新のWindows 10の場合

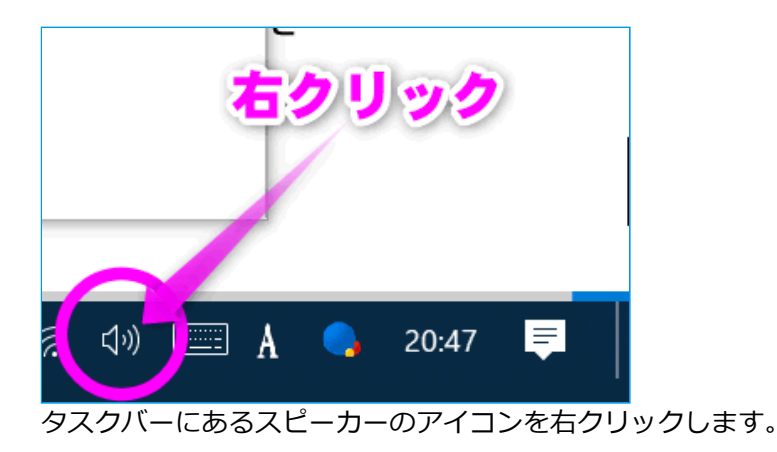

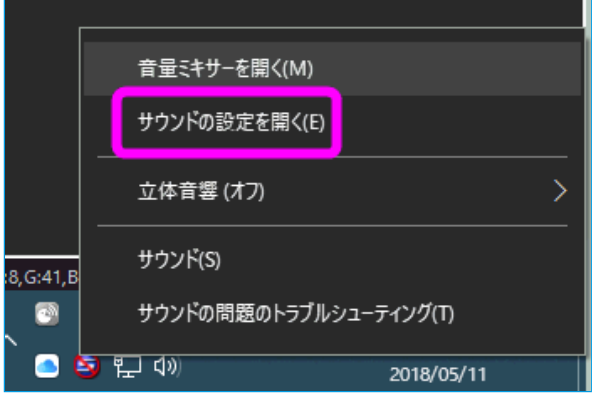

「サウンドの設定を開く」をクリックします。

| 設定                                                            |  |  |  |  |  |
|---------------------------------------------------------------|--|--|--|--|--|
| 命 サウンド                                                        |  |  |  |  |  |
| 出力デバイスを選択してください                                               |  |  |  |  |  |
| スピーカー (USB Audio Device) 🛛 🗸 🗸                                |  |  |  |  |  |
| 一部のアプリでは、カスタム出力設定を使用しています。そ<br>の [アプリの音量とデバイスの基本設定] でカスタマイズでき |  |  |  |  |  |
| デバイスのプロパティ                                                    |  |  |  |  |  |
| ボリューム                                                         |  |  |  |  |  |
| ¢»                                                            |  |  |  |  |  |
|                                                               |  |  |  |  |  |

「設定」の「サウンド」が起動するので、「出力デバイスを選択してください」の下の丸で囲った部分をクリックします。

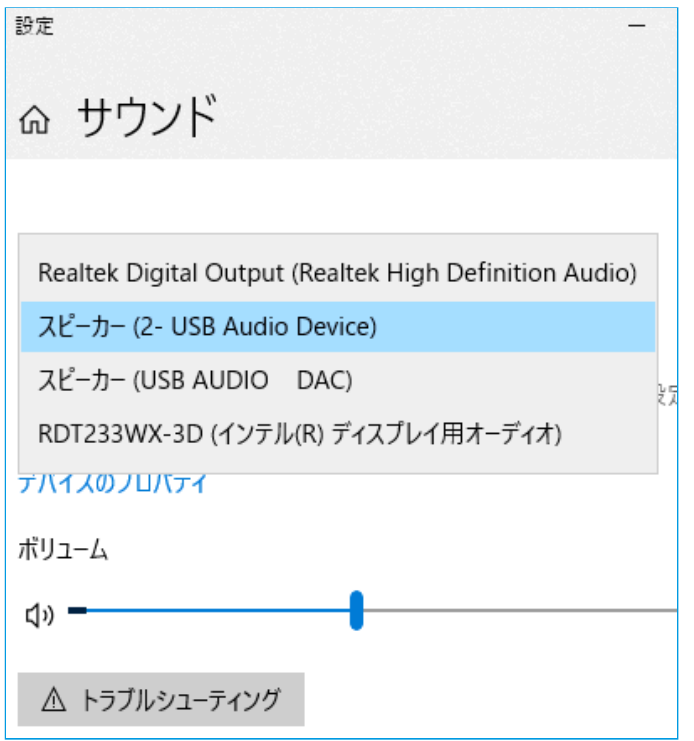

そのパソコンに接続されているスピーカーやヘッドフォンの一覧が表示されます。

音を出したいヘッドフォン(もしくはスピーカー)が選択されている(青色の背景)になっているか確認します。 ちなみにパソコン本体のイヤホンジャックは「スピーカー(Realtek High Definition Aoudio)」という名前の場合が 多いです。

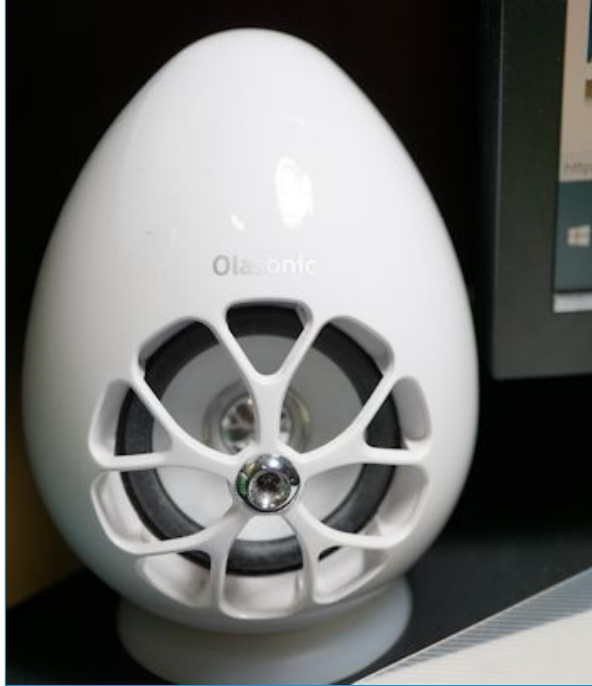

私の場合はUSBのスピーカー( USB AUDIO DAC)と

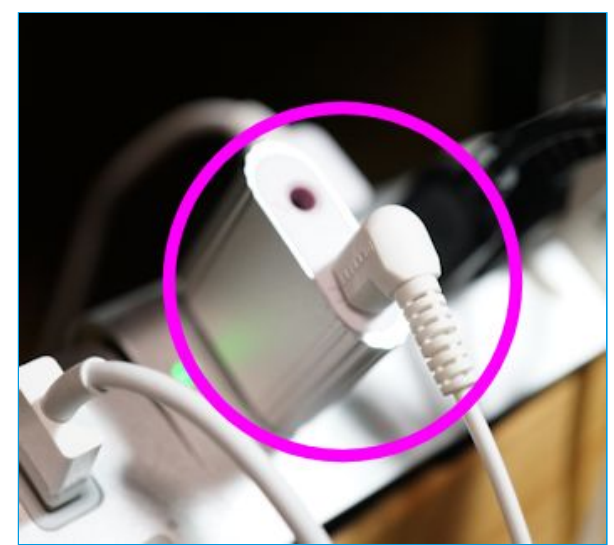

USBのイヤホンジャック(USB Audio Device)もつなげているので、このように複数あります。

# どれがどのスピーカーかわからない場合

私のようにたくさんのスピーカーやヘッドフォンを接続している場合、どれがどれだかわからない場合があります。 その場合は・・・

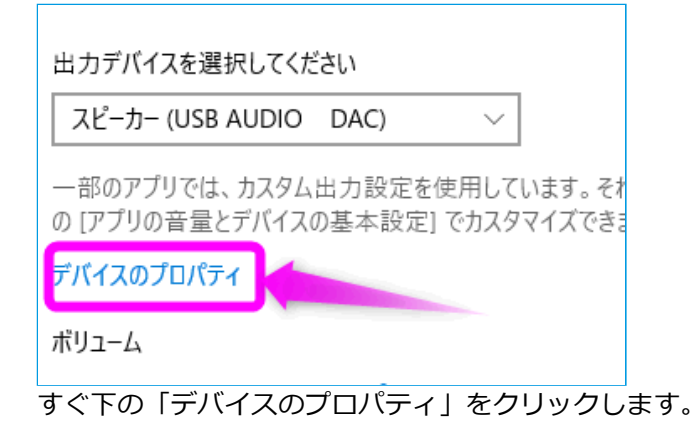

| F1                                         | × |
|--------------------------------------------|---|
| nhancements 詳細 立体音響                        |   |
| 用されるサンプル レートとビットの深さを選択します。                 |   |
| 0 Hz (DVD の音質) ~ ▶ テスト(T)                  |   |
|                                            |   |
| ンによりこのデバイスを排他的に制御できるようにする<br>アプリケーションを優先する |   |

①「詳細」タブをクリックし、②「テスト」をクリックすると該当するスピーカー、ヘッドフォンからアラームが鳴 るのですぐに確認できます。

### Windows 8.1以前のパソコンの場合

いまだにWindows8.1以前のパソコンを使っている場合は、以下。

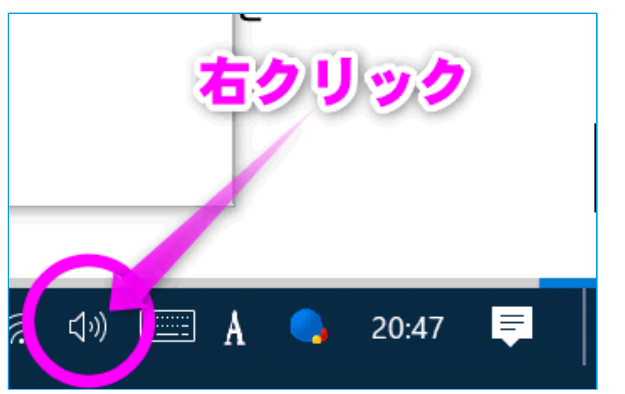

タスクバーの左下にあるスピーカーのアイコンを右クリックします。

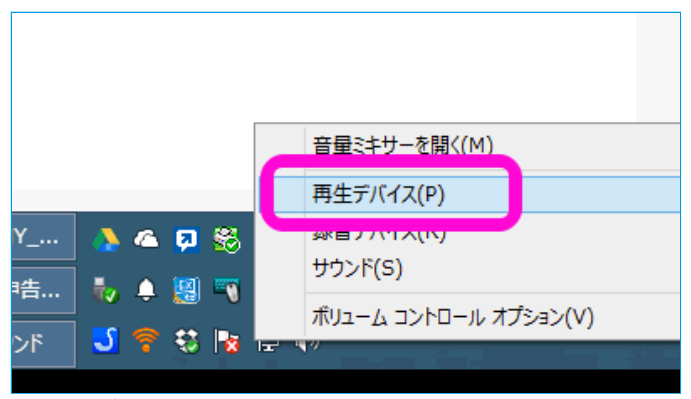

「再生デバイス」をクリックします。

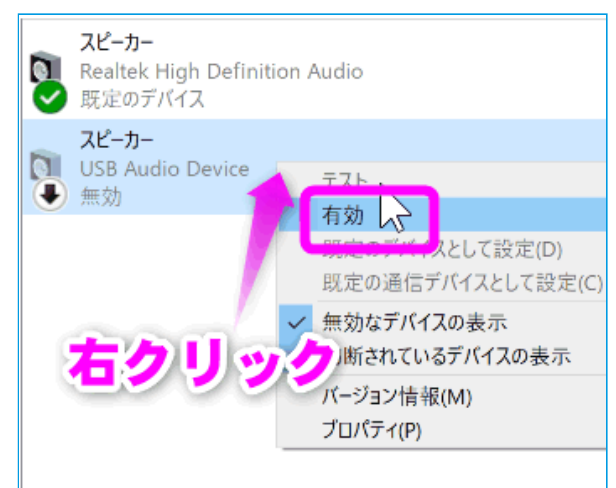

そのパソコンに接続されているスピーカーの一覧が表示されます。

新しく繋げたヘッドフォンが薄い色で表示されている場合は、ここを右クリックして「有効」をクリックします。

| ◎ サウンド                                            |                                         |      |                                      |  |  |  |
|---------------------------------------------------|-----------------------------------------|------|--------------------------------------|--|--|--|
| 再生                                                | 録音                                      | サウンド | 通信                                   |  |  |  |
| 下の再生デバイスを選択してその設定を変更してください:                       |                                         |      |                                      |  |  |  |
| スピーカー<br>Realtek High Definition Audio<br>既定のデバイス |                                         |      |                                      |  |  |  |
|                                                   | <mark>スピーカー</mark><br>USB Audi<br>既定の通信 |      | ペピーカーの設定(S)<br>〒スト<br><del>■効化</del> |  |  |  |
|                                                   |                                         | L,   | 形定のデバイスとして設定(D)                      |  |  |  |
|                                                   |                                         | ✓ t  | の断されているデバイスの表示                       |  |  |  |
|                                                   |                                         | 7    | プロパティ(P)                             |  |  |  |

もしくは「既定のデバイスとして設定」を選択します。

これでヘッドフォンに切り替えることが出来ました。

## 関連ページ

- iTunesのインストール
- <u>CDからPCに曲を取り込む</u>
- iPhoneの着信音を好きな音楽にする設定
- <u>iPhoneの音楽を車で聴く方法</u>
- Amazon Musicで音楽をダウンロードする方法
- パソコンがなくてもCDから音楽をiPhoneやスマホに転送する方法
- iTunesで音楽・曲が同期できない

最終更新日 2018-05-13 15:29:34